# Звонки с использованием Android SDK

- Описание
- Схема работы
- Исходящий звонок с Android на SIP-устройство
- Прием входящего звонка с SIP-устройства на Android Последовательность выполнения операций (Call Flow)
- Известные проблемы

## Описание

SIP звонки на устройствах Android возможны какиз браузера, так и с использованиемОписание.

### Схема работы

1: SIP-сервер как прокси-сервер для передачи вызовов и RTP медиа

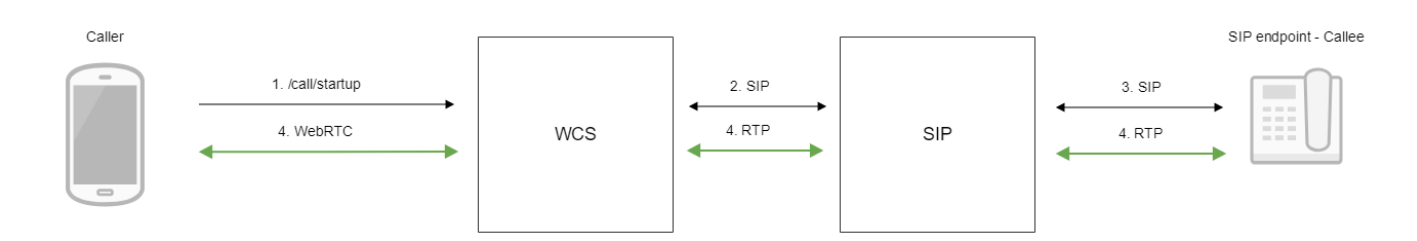

#### 2: SIP-сервер только как сервер для передачи вызовов

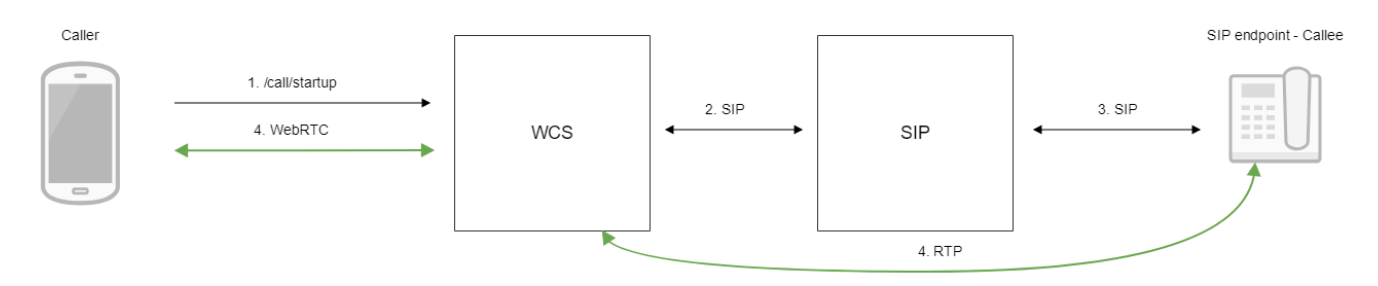

1. Устройство Android начинает звонок

- 2. WCS соединяется с SIP-сервером
- 3. SIP-сервер соединяется с SIP-устройством, принимающим звонок
- 4. Устройство Android и SIP-устройство обмениваются аудио- и видеопотоками

### Исходящий звонок с Android на SIP-устройство

1. Для тестирования используем:

- два SIP-аккаунта;
- . приложение Phoneдля совершения звонка;
- программный телефон для ответа на звонок.

2. Установите на Android-устройство приложение Phone. Запустите приложение, введите URL WCS-сервера для подключения к нему по Secure Websocket и данные звонящего SIP-аккаунта:

| 🖬 🖉 🤶 📶 86% 🗖 12:21    |
|------------------------|
| Phone-min              |
| WCS Url                |
| wss://192.168.0.1:8443 |
| Sip Login              |
| 1000                   |
| Sip Password           |
| • • • •                |
| Sip Domain             |
| 192.168.0.1            |
| Sip Port               |
| 5060                   |
| Register required      |
| CONNECT                |
| Callee                 |

3. Запустите программный телефон, введите данные SIP-аккаунта, принимающего звонок:

| Учетная запись Голосовая по           | очта Топология    | Присутствие | Транспорт | Дополнительно |
|---------------------------------------|-------------------|-------------|-----------|---------------|
| Имя учетной записи: Account 2         |                   |             |           |               |
| Протокол: SIP                         |                   |             |           |               |
| – Разрешить использорацие этой        | уцетной записи ли | IQ          |           |               |
| Изрешить использование этои           | учетной записи дл |             |           |               |
| <ul> <li>Чат / присутствие</li> </ul> |                   |             |           |               |
| Сведения о пользователе               |                   |             |           |               |
| * Идентификатор пользователя:         | 10005             |             |           |               |
| * Домен:                              | yoursip.domain    |             |           |               |
| Пароль:                               | •••••             |             |           |               |
| Отображаемое имя:                     | 10005             |             |           |               |
| Имя авторизации:                      | 10005             |             |           |               |
| Прокси-сервер домена                  |                   |             |           |               |
| Зарегистрироваться в домене           | е и принимать выз | овы         |           |               |
| Отправлять исходящие через:           |                   |             |           |               |
| 🖲 Домен                               |                   |             |           |               |
| Прокси-сервер Адрес:                  |                   |             |           |               |

<sup>4.</sup> Нажмите в приложении кнопку Connect, будет установлено соединение с сервером. Затем введите идентификатор SIP-аккаунта, принимающего звонок, и нажмите кнопку Call:

| Callee |             |  |
|--------|-------------|--|
| 10005  |             |  |
|        | ESTABLISHED |  |
|        | HANGUP      |  |
|        | HOLD        |  |
|        |             |  |

5. Примите звонок в программном телефоне, нажав кнопку ответа на звонок:

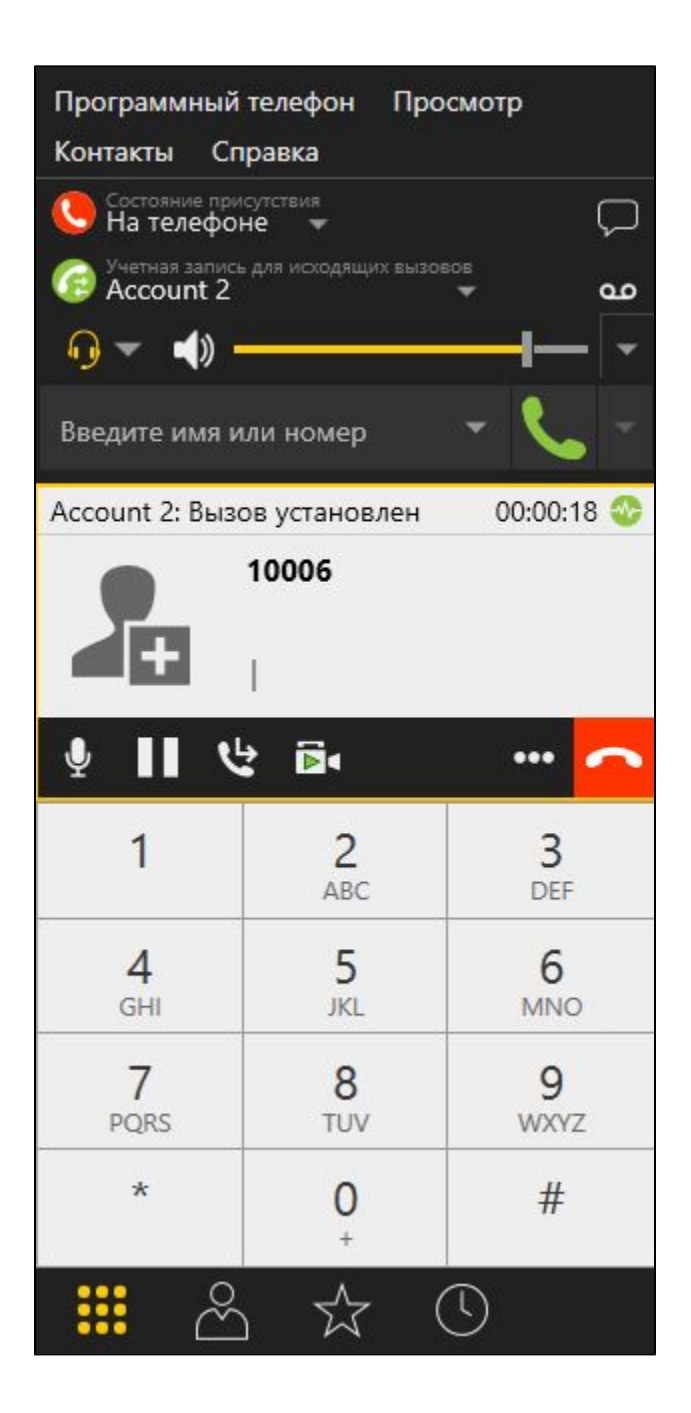

6. Для завершения звонка нажмите кнопку Hangup в приложении, либо кнопку завершения звонка в программном телефоне.

## Прием входящего звонка с SIP-устройства на Android

1. Для тестирования используем:

- два SIP-аккаунта;
- программный телефон для совершения звонка;
- приложениеPhonедля ответа на звонок.

2. Установите на Android-устройство приложение Phone. Запустите приложение, введите URL WCS-сервера для подключения к нему по Secure Websocket и данные SIP-аккаунта, принимающего звонок:

| 🖬 🛛 🗘 🛜 📶 86% 🗖 12:21  |
|------------------------|
| Phone-min              |
| WCS Url                |
| wss://192.168.0.1:8443 |
| Sip Login              |
| 1000                   |
| Sip Password           |
| • • • •                |
| Sip Domain             |
| 192.168.0.1            |
| Sip Port               |
| 5060                   |
| Register required      |
| CONNECT                |
| Callee                 |

3. Запустите программный телефон, введите данные звонящего SIP-аккаунта:

| Учетная запись Голосовая по   | очта Топология Присутстви | е Транспорт Дополнительно |
|-------------------------------|---------------------------|---------------------------|
| Имя учетной записи: Account 2 |                           |                           |
| Протокол: SIP                 |                           |                           |
| ГРазрешить использование этой | учетной записи для ————   |                           |
| 🗹 Вызов                       |                           |                           |
| ✓ Чат / присутствие           |                           |                           |
| Сведения о пользователе       |                           |                           |
| * Идентификатор пользователя: | 10005                     |                           |
| * Домен:                      | yoursip.domain            |                           |
| Пароль:                       | •••••                     |                           |
| Отображаемое имя:             | 10005                     |                           |
| Имя авторизации:              | 10005                     |                           |
| Прокси-сервер домена          |                           |                           |
| Зарегистрироваться в домене   | е и принимать вызовы      |                           |
| Отправлять исходящие через:   |                           |                           |
| 🖲 Домен                       |                           |                           |
| Прокси-сервер Адрес:          |                           |                           |

<sup>4.</sup> Нажмите в приложении кнопку "Connect", будет установлено соединение с сервером. В программном телефоне введите идентификатор SIPаккаунта, принимающего звонок, и нажмите кнопку вызова:

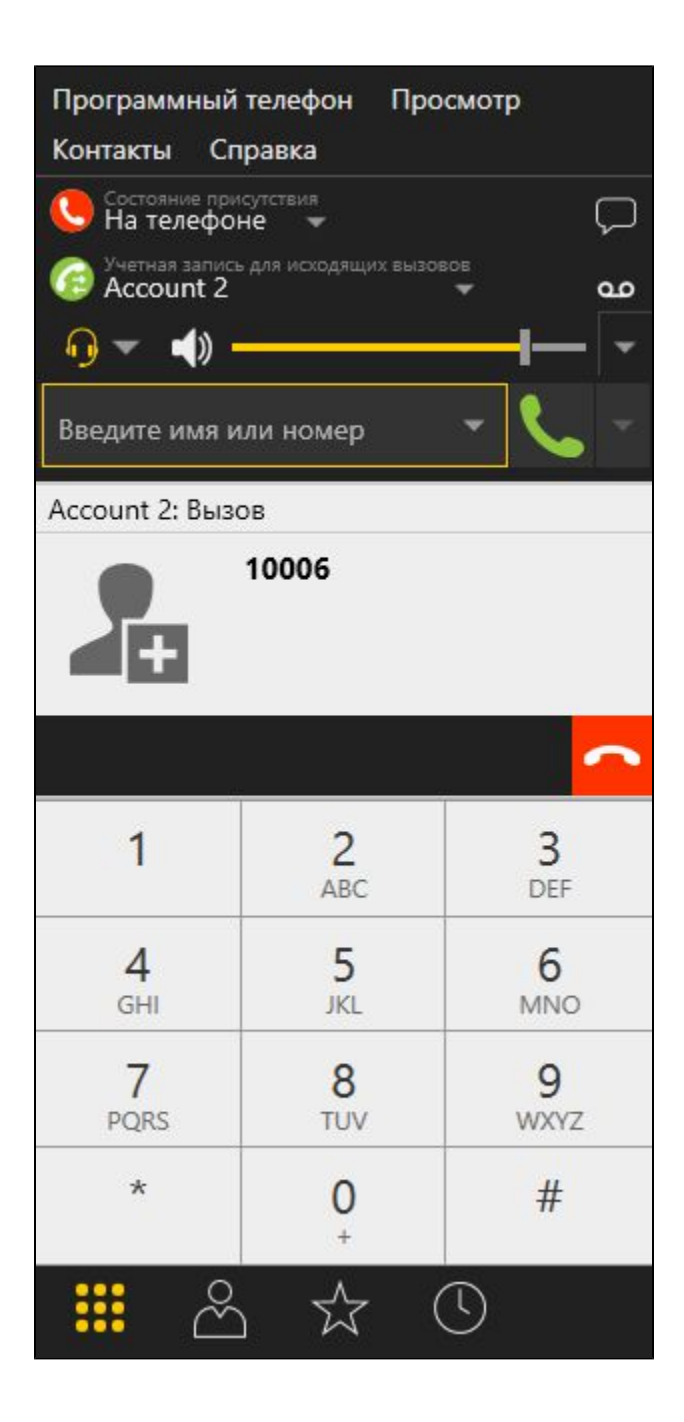

5. Примите звонок в приложении, нажав Answer:

| Incoming call<br>Incoming call from '10005' |        |        |
|---------------------------------------------|--------|--------|
|                                             | HANGUP | ANSWER |
| ÷.                                          | RING   |        |
|                                             | HANGUP |        |

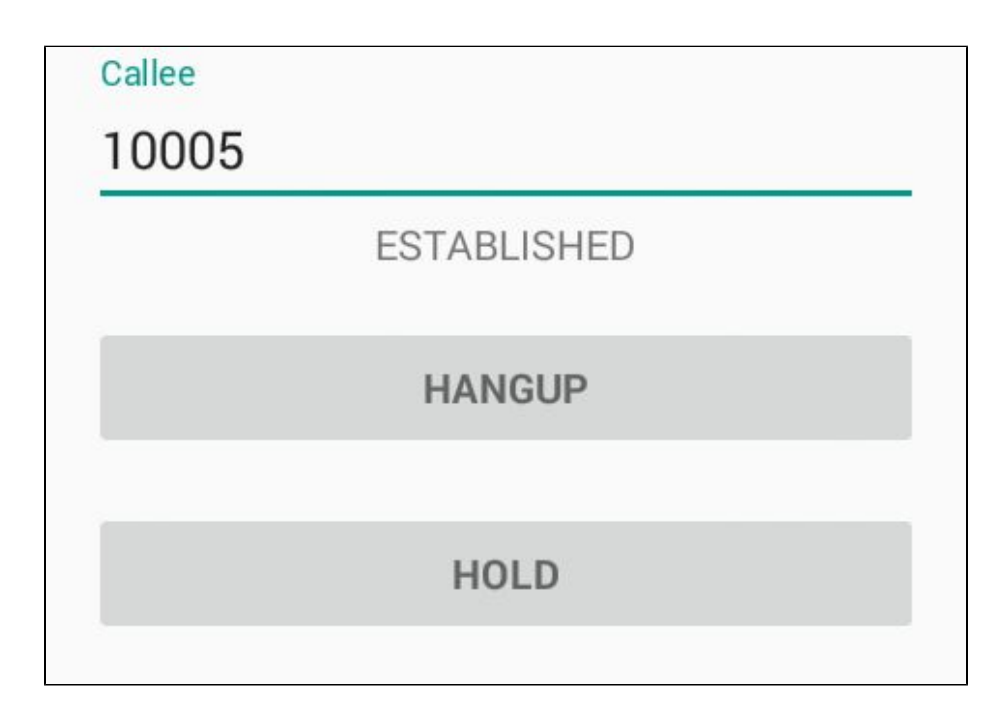

6. В программном телефоне убедитесь, что звонок начался:

| Программный телефон Просмотр         |                |                   |  |
|--------------------------------------|----------------|-------------------|--|
| Контакты Сг                          | равка          |                   |  |
| Состояние присутствия<br>На телефоне |                |                   |  |
| Account 2                            | ь для исходящи | IX ВЫЗОВОВ<br>👻 💁 |  |
| • •                                  |                | <u> </u>          |  |
| Введите имя или номер 🛛 👻 👻          |                |                   |  |
| Account 2: Выз                       | ов установл    | лен 00:00:10 🎡    |  |
| 10006                                |                |                   |  |
| <b>ب</b> ∎ ب                         | 2 🗟            |                   |  |
| 1                                    | 2<br>ABC       | 3<br>DEF          |  |
| 4<br>GHI                             | 5<br>JKL       | 6<br>MNO          |  |
| 7<br>PQRS                            | 8<br>TUV       | 9<br>wxyz         |  |
| *                                    | 0<br>+         | #                 |  |
| *                                    | , ☆            | Ū                 |  |

7. Для завершения звонка нажмите кнопку Hangup в приложении, либо кнопку завершения звонка в программном телефоне.

## Последовательность выполнения операций (Call Flow)

Ниже описана последовательность вызовов при использовании примера Phone-min для создания звонка

PhoneMinActivity.java

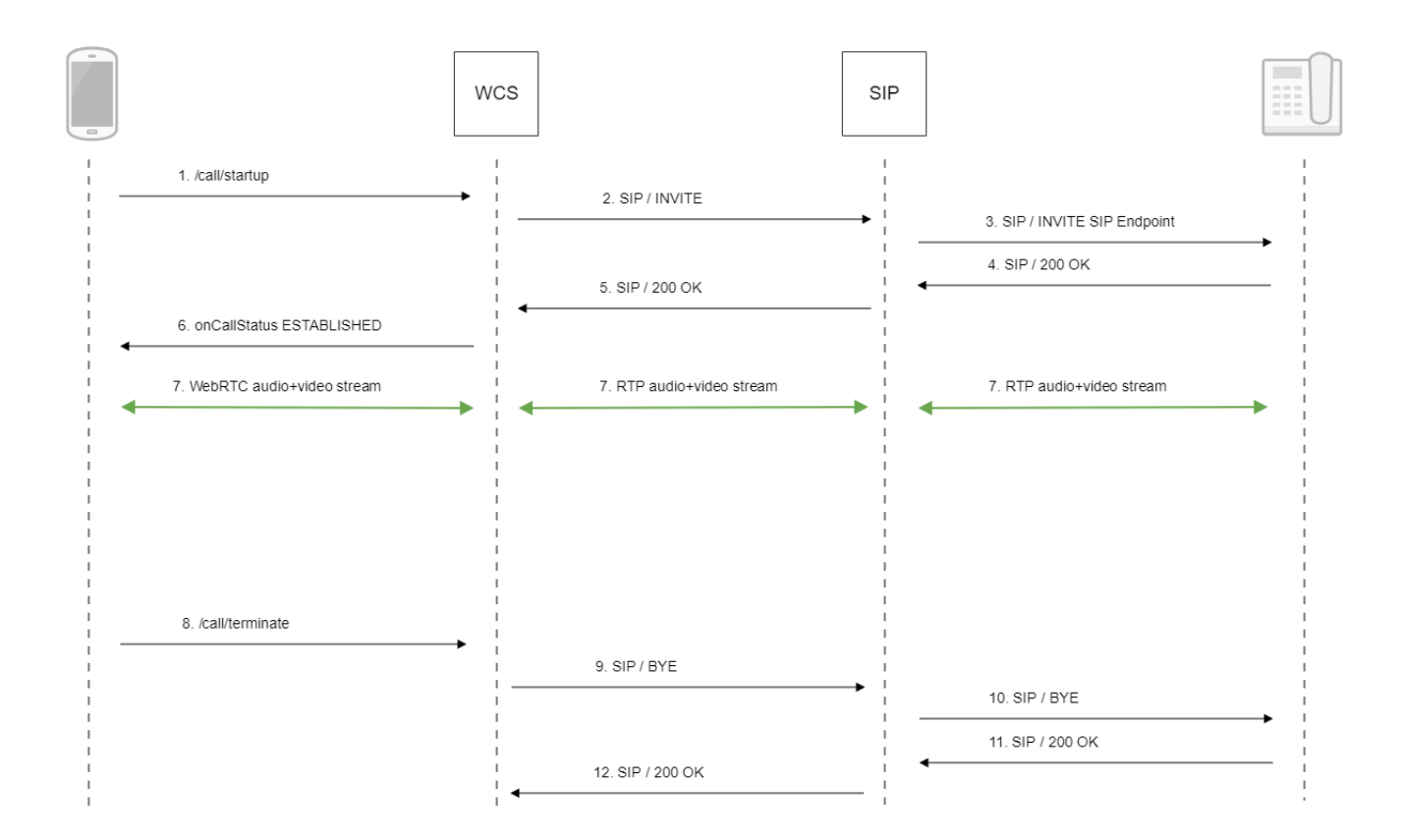

#### 1. Создание звонка:

session.createCall(), call.call()code

```
CallOptions callOptions = new CallOptions(mCalleeView.getText().toString());
AudioConstraints audioConstraints = callOptions.getConstraints().getAudioConstraints();
MediaConstraints mediaConstraints = audioConstraints.getMediaConstraints();
...
call = session.createCall(callOptions);
call.on(callStatusEvent);
/**
 * Make the outgoing call
 */
call.call();
Log.i(TAG, "Permission has been granted by user");
```

#### 2. Установка соединения с SIP-сервером

- 3. Установка соединения с адресатом
- 4. Получение подтверждения от SIP-устройства
- 5. Получение подтверждения от SIP-сервера
- 6. Получение от сервера события, подтверждающего успешное соединение.
- 7. Стороны звонка обмениваются аудио- и видеопотоками
- 8. Завершение звонка

call.hangup()code

```
if (mCallButton.getTag() == null || Integer.valueOf(R.string.action_call).equals(mCallButton.
getTag())) {
    if ("".equals(mCalleeView.getText().toString())) {
        return;
        }
        ...
    } else {
        mCallButton.setEnabled(false);
        call.hangup();
        call = null;
    }
```

9. Отправка команды на SIP-сервер

- 10. Отправка команды на SIP-устройство
- 11. Получение подтверждения от SIP-устройства
- 12. Получение подтверждения от SIP-сервера

### Известные проблемы

1. Невозможно совершить SIP-звонок при некорректно заданных параметрах звонка SIP Login, SIP Authentification name

Симптомы: звонок не совершается, зависает в статусе PENDING

Решение: согласностандарту, SIP Login и SIP Authentification nameне должны содержать неэкранированных пробелов, спецсимволов и не должны заключаться в угловые скобки '<>'.

Например, такое заполнение полей не соответствует стандарту

```
sipLogin='Ralf C12441@host.com'
sipAuthenticationName='Ralf C'
sipPassword='demo'
sipVisibleName='null'
```

#### а такое соответствует

```
sipLogin='Ralf_C12441'
sipAuthenticationName='Ralf_C'
sipPassword='demo'
sipVisibleName='Ralf C'
```